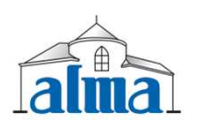

## DELIVERY WITH A PUMPED AND MEASURED DISTRIBUTION except LPG measuring system

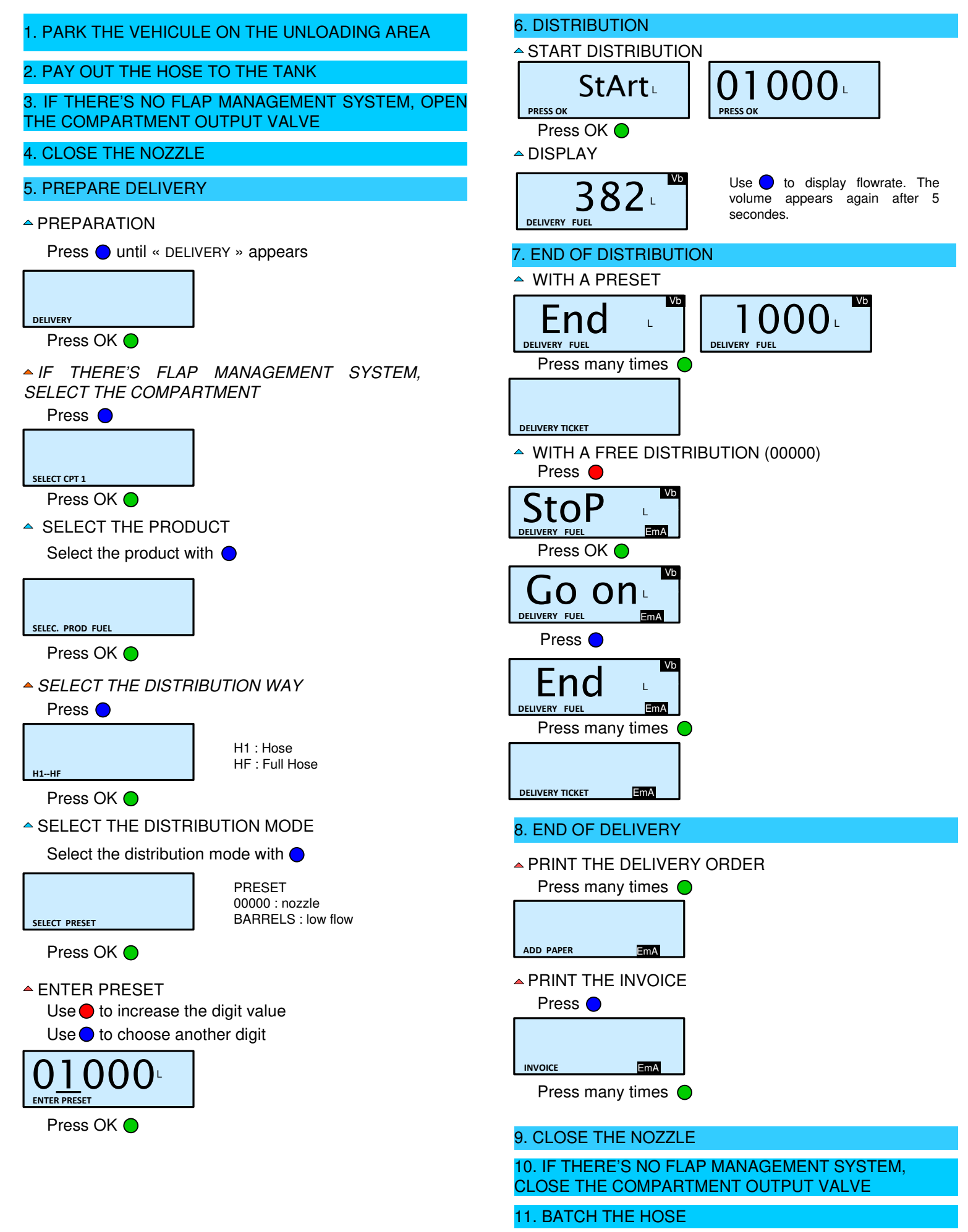

**12. LEAVE THE UNLOADING AREA**